## MMYSA SafeSport Training

SafeSport Training Instructions SafeSport training is free to SAY Soccer members. The code below is U.S. Soccer's national governing body access code allowing any of our members to complete training. The code can be shared with members or registrants, but please don't post it on your website or other public domain, as it's to be used only by U.S. Soccer affiliated organizations.

## If you are completing training for the first time:

1. Use this link: <u>https://safesporttrained.org?KeyName=JJFAQsQPWNRj01edWcPr</u>.

2. Complete information on "Sign Up" page.

a. Member ID = You can leave blank not used

b. Name of Sport or Community Organization = SAY Soccer, your SAY Area or SAY District Name

3. If the dashboard does not automatically load after creating your account, you may be prompted to log in to the new account you just created.

4. Click on "My Courses" on landing page or from menu select "My Courses."

5. Click the Start button for "SafeSport Trained – U.S. Soccer Federation" to complete the course.

6. Upload your certificate of completion and email to joe\_dirt\_0098@hotmail.com

## If you already have an account and have taken training before:

1. Log in here: https://safesporttrained.org/#/dashboard

2. Which course to take: If you have never completed SafeSport training, you should take the course entitled, "SafeSport Trained – U.S. Soccer Federation". If you have taken training before, you should take the next available Refresher Course. If your last course taken was "Refresher 3" your next course would be the "SafeSport Trained – U.S. Soccer Federation" course again. The training runs in a 4-year cycle as follows:

Year 1: SafeSport Trained – U.S. Soccer Federation Year 2: Refresher 1 Year 3: Refresher 2 Year 4: Refresher 3 Year 5: SafeSport Trained – U.S. Soccer Federation (again)

3. Upload your certificate of completion and email to joe\_dirt\_0098@hotmail.com